## วิธีการตั้งค่า TP-Link รุ่น EC231-G1น เป็นโหมด Dynamic IP (Quick Setup) ในการเชื่อมต่อ อินเทอร์เน็ต

รูปแบบการเชื่อมต่อ

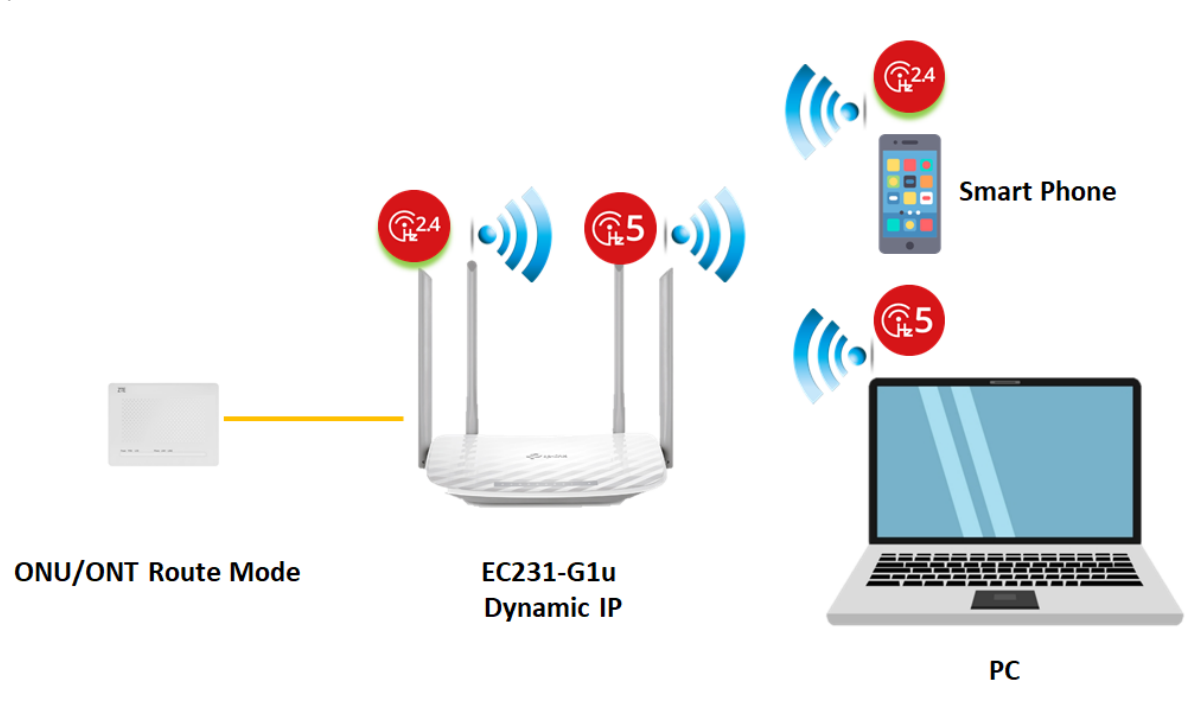

1.เปิด Browser เช่น Internet Explorer (IE) หรือ Google Chrome พิมพ์ http://192.168.0.1 ช่อง address แล้วกดปุ่ม Enter จะขึ้นหน้าล็อคอินดังภาพ ให้กรอกค่า Username เป็น admin และ Password เป็น tot และ Captcha รูปตัวเลขที่ปรากฎ แล้วคลิก Login

| admin admin                                  |  |
|----------------------------------------------|--|
| A                                            |  |
| -p3ecl                                       |  |
| Enter the code above here:<br>p3ecl          |  |
| Can't read the image ? click here to refresh |  |

2.หลังจาก Login เข้ามาจะเข้ามาที่หน้า Quick Setup ให้ทำการใส่ข้อมูลดังนี้เพื่อทำการเชื่อมต่ออินเทอร์เน็ต

|  | _ | Internet Connection | Type ให้ทำก | าารเลือกใน M | lode เป็น D | vnamic IP |
|--|---|---------------------|-------------|--------------|-------------|-----------|
|--|---|---------------------|-------------|--------------|-------------|-----------|

| Quick Setup               | Basic Advand            | ced         | Log ou |
|---------------------------|-------------------------|-------------|--------|
|                           |                         |             |        |
| Internet Connection Set   | tup                     |             |        |
| Internet Connection Type: | Dynamic IP              | •           |        |
| Wireless Settings         |                         |             |        |
| 2.4GHz Wireless Network:  | Enable                  |             |        |
| Network Name (SSID):      | TOT fiber 2U-2.4G_95AC  | Hide SSID   |        |
| Security:                 | WPA/WPA2 Personal (Reco | ommended) 🔻 |        |
| Password:                 | 48513531                |             |        |
| 5GHz Wireless Network:    | C Enable                |             |        |
| Network Name (SSID):      | TOT fiber 2U-5G_95AC    | Hide SSID   |        |
| Security:                 | WPA/WPA2 Personal (Reco | ommended) 🔻 |        |
| Password:                 | 48513531                |             |        |

3.อุปกรณ์จะตั้งค่า WLAN SSID และ Key มาให้อยู่แล้วสามารถดูได้จากฉลากที่ติดที่ตัวอุปกรณ์ แต่สามารถ เข้าไปเปลี่ยนแปลงแก้ไขได้ สำหรับไวร์เลสย่าน 2.4GHz และ 5GHz เมื่อทำการเปลี่ยนแปลงเสร็จแล้วให้ทำ การกด Save ที่ด้านล่าง

- Network Name (SSID) สำหรับการตั้งชื่อไวร์เลสย่าน 2.4GHz และ 5GHz
- Password สำหรับการตั้งรหัสการเข้าใช้ไวร์เลส

| TOT | Quick Setup               | Basic Advanced                  | Constant Constant Con |
|-----|---------------------------|---------------------------------|----------------------------------------------------------------------------------------------------|
|     |                           |                                 |                                                                                                    |
|     | Internet Connection Setup |                                 |                                                                                                    |
|     | Internet Connection Type: | Dynamic IP 🔹                    |                                                                                                    |
|     | Wireless Settings         |                                 |                                                                                                    |
|     | 2.4GHz Wireless Network:  | ✓ Enable                        |                                                                                                    |
|     | Network Name (SSID):      | TOT fiber 2U-2.4G_95AC          |                                                                                                    |
|     | Security:                 | WPA/WPA2 Personal (Recommended) |                                                                                                    |
|     | Password:                 | 48513531                        |                                                                                                    |
|     | 5GHz Wireless Network:    | ✓ Enable                        |                                                                                                    |
|     | Network Name (SSID):      | TOT fiber 2U-5G_95AC            |                                                                                                    |
|     | Security:                 | WPA/WPA2 Personal (Recommended) |                                                                                                    |
|     | Password:                 | 48513531                        |                                                                                                    |
|     |                           |                                 | Save                                                                                                    |